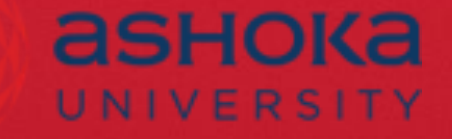

# **ProQuest Ebook Central**

SANJAY RAJAN, SR. TRAINING & CONSULTING PARTNER – APAC, PROQUEST

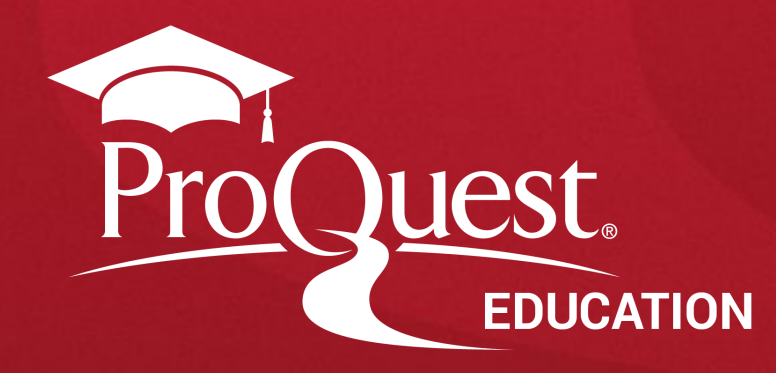

## **Ebook Central**

**"Ebook Central"** provides authoritative, full-text e-books in a wide range of subject areas along with powerful tools to find, use, and manage the information.

To access the **"Ebook Central"**, either you can go through your Ashoka University library website, or you can use the direct link of Ebook Central search page <u>https://ebookcentral.proquest.com/lib/ashoka/home.action</u>

# **Ebook Central Home Page**

|    | ProQuest<br>Ebook Central <sup>™</sup> |                                          |        | Search | Bookshelf | Settings <del>-</del> | • | Sign In |
|----|----------------------------------------|------------------------------------------|--------|--------|-----------|-----------------------|---|---------|
|    |                                        | Authoritative ebooks at your fingertips. |        |        |           |                       |   |         |
| 1  |                                        | Search ebooks                            | Search |        |           |                       |   |         |
| 14 |                                        | Advanced Search Browse Subjects          |        |        |           |                       |   | NICH IN |

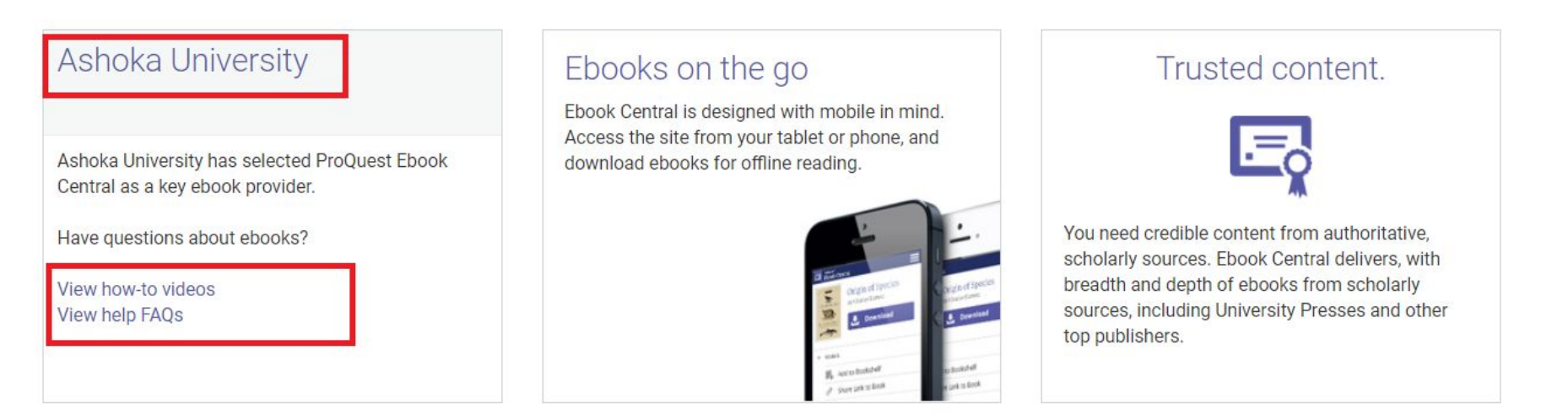

## **Result Page**

|                   | Ashok              | ka University                                                                                                    |                                                                                                    |       |
|-------------------|--------------------|----------------------------------------------------------------------------------------------------|----------------------------------------------------------------------------------------------------|-------|
|                   |                    |                                                                                                    |                                                                                                    |       |
|                   |                    |                                                                                                    |                                                                                                    |       |
| SORT BY Publica   | ation date 🗸       |                                                                                                    |                                                                                                    |       |
|                   |                    |                                                                                                    |                                                                                                    |       |
| er of<br>es,<br>s | i <b>-</b>         |                                                                                                    |                                                                                                    |       |
|                   | D V SORT BY Public | SORT BY Publication date V<br>SORT BY Publication date V<br>SORT BY Publication d | SORT BY Publication date V<br>Publication date V<br>Publication date V | er of |

### Access of eBooks Through Common ProQuest Platform

You can also access the ebook central page on your common ProQuest platform. There is no need to remember separate URL of ebook central platform. One common URL of ProQuest platform can be applicable for Ebook also.

### ProQuest Home Page

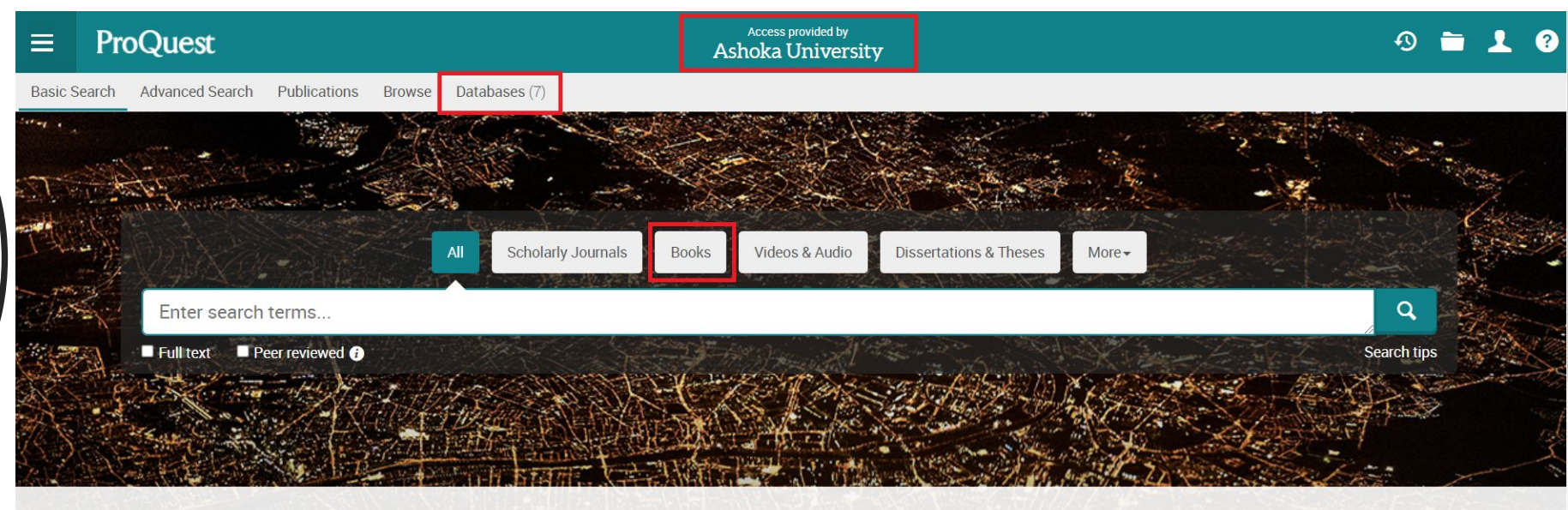

You are searching 7 databases containing scholarly journals, books, videos & audio, dissertations & theses, newspapers and more.

- Use the URL <u>www.proquest.com</u> or click the access URL of Ashoka University <u>Basic Search - ProQuest</u>
- Click on Databases tab

#### C https://www.proquest.com/databases/index?accountid=179891

| Select all                                                                                                    | E Full Text Included |
|----------------------------------------------------------------------------------------------------|----------------------|
| <ul> <li>Arts &amp; Humanities Database 3</li> <li>Art, Architecture, Design, History, Philosophy, Music, Literature, Theatre and Cultural Studies - journal articles</li> <li>Subject Area(s): Literature &amp; Language , History , Arts and Humanities</li> <li>View title list 2</li> </ul>                                                               | Ē                    |
| <ul> <li>Coronavirus Research Database 3</li> <li>A free health and medical research database for openly available content related to the COVID-19 outbreak.</li> <li>Subject Area(s): Unassigned</li> </ul>                                                                                                    | Ē                    |
| <ul> <li>Early Modern Books 3</li> <li>Early Modern Books provides an integrated search experience across both Early English Books Online and Early European Books for the period 1450 to 1700.</li> <li>Subject Area(s): Literature &amp; Language</li> </ul>                                                                                                | Ē                    |
| <ul> <li>Early English Books Online (EEBO) features page images of almost every work printed in the British Isles and North America as well as works in English printed elsewhere from 1470-1700. Over 200 libraries worldwide have contributed to EEBO.</li> <li>Subject Area(s): Literature &amp; Language</li> <li>View title list <sup>2</sup></li> </ul> | <b>:</b>             |
| Ebook Central     Multidisciplinary - e-books     Subject Area(s): Unassigned                                                                                                    | Ē                    |
| <ul> <li>ProQuest Historical Newspapers: The Times of India (1838 - 2010)</li> <li>Historical news - newspaper articles</li> <li>Subject Area(s): News &amp; Newspapers , History</li> <li>View title list 2</li> </ul>                                                                                                    |                      |
|                                                                                                    |                      |

- After clicking on Databases Tab, list of subscribed databases page will appear
- User can select "Ebook Central" and click on the title

Better research. Better learning. Better insights. **ProQuest** 

Find Ebook Central Database and Click on the Link

#### **Ebook Central**

Basic Search Advanced Search Publications | Change databases

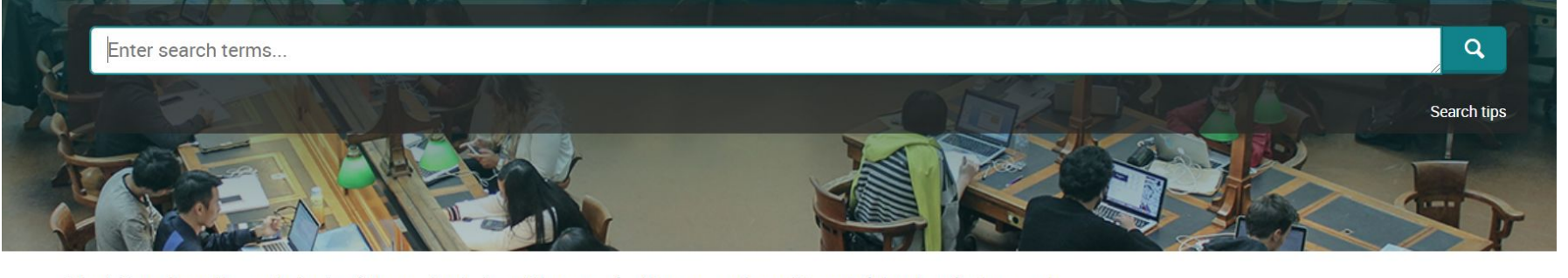

Ebook Central provides authoritative, full-text e-books in a wide range of subject areas along with powerful tools to find, use, and manage the information.

#### Subject coverage

Business & economics

Computers & IT

Home Page

- Education
- Engineering & technologyHistory & political science

Humanities

Want to Learn More?

Try one of these options:

Search the online Help.
Discover answers to common questions at ProQuest's Product Support Center.

ProQuest

- Contact Support if you need further assistance.
- You will land on the home page of "Ebook Central" from where you can start to search

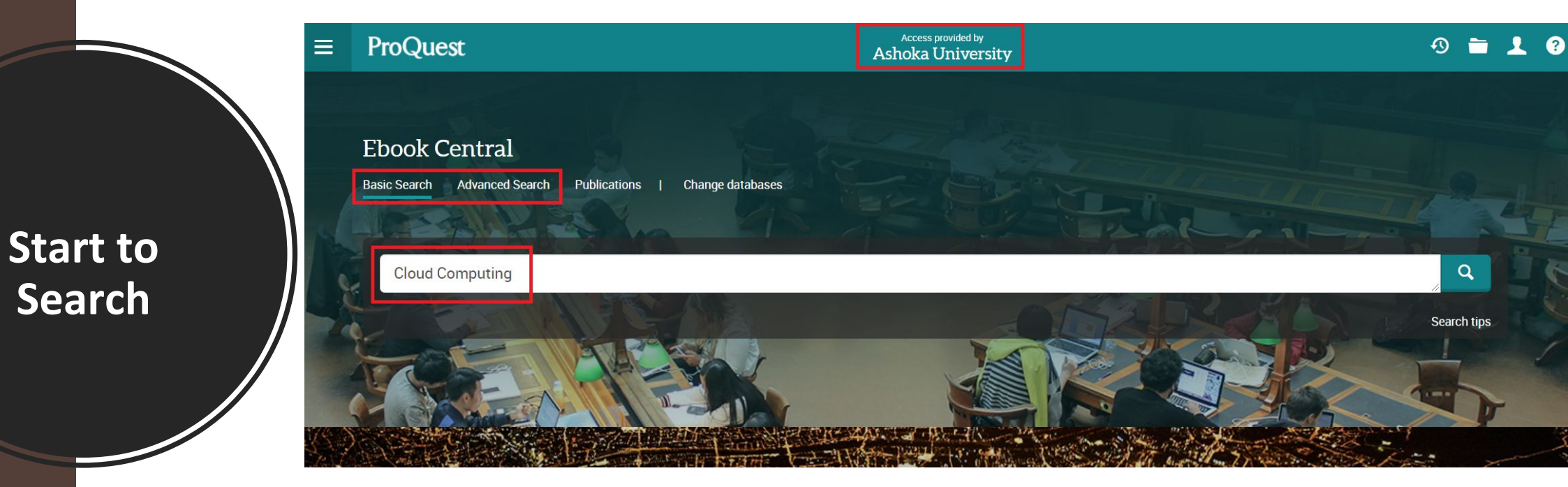

- Now, start to search the database by entering any keywords in the search box and then click the search button
- Enter title, author, ISBN, keyword etc. in the search box

### Start to Review the Results on Results Page

Ebook Central

| Basic Search Advanced Search    | Publications | Change databases                                                                                                    |                                                                                        |
|---------------------------------|--------------|----------------------------------------------------------------------------------------------------|----------------------------------------------------------------------------------------|
| Cloud Computing                 |              |                                                                                                    | Q                                                                                      |
| 19,632 results                  |              |                                                                                                    | Modify search Recent searches Save search/alert •                                      |
| Sorted by<br>Relevance ~        | Select 1-20  |                                                                                                    | 900                                                                                    |
| Limit to                        |              | The Basics of Cloud Computing: Understanding the Fundamentals of Cloud Computing in T<br>Rountree, Derrick; Castrillo, Ileana Rockland, MA: Elsevier Science & Technology Books, Nov 1, 2013.<br>As part of the Syngress Basics series, "The Basics of Cloud Computing "provides readers with an overview of the clo<br>Cloud computing conti | heory and Practice<br>oud and how to implement cloud computing in their organizations. |
| Source type                     | Books        |                                                                                                    |                                                                                        |
| Books (19,632) Publication date | 2            | Cloud Security: A Comprehensive Guide to Secure Cloud Computing<br>Krutz, Ronald L; Vines, Russell Dean; Brunette, Glenn Hoboken: John Wiley & Sons, Incorporated, Aug 9, 201<br>Well-known security experts decipher the most challenging aspect of cloud computing-security Cloud computing al<br>to use Internet-based                     | 0.<br>llows for both large and small organizations to have the opportunity             |
| 1761 - 2021 (decades)           | Books        | E Table of Contents Relevant Chapters                                                                                                    | Show Abstract ~                                                                        |

- You will land on the result page, where you have access to several more tools to refine the search, display the results, save them or create the alerts etc.
- You can preview any documents on the result page by clicking on the Show Abstract button next to each record

Better research. Better learning. Better insights.

ProQuest

# **Book Details Page**

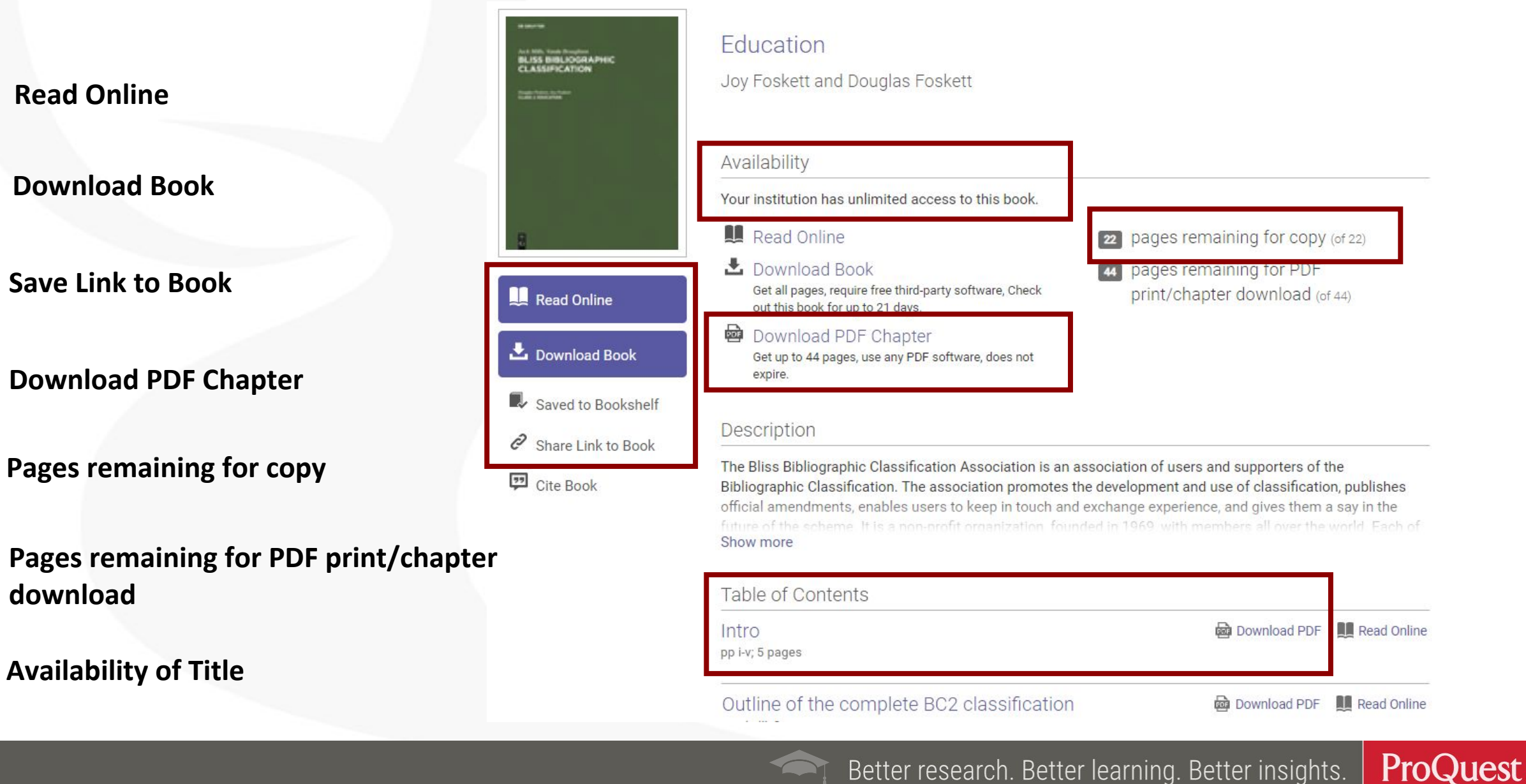

# **Online Reader**

Search within the book

Highlight, Copy, Annotate Notes & Bookmark

Full download & Print PDF

Copy embedded link – page specific

**Cite or Export to Citation Manager** 

Zoom in, Zoom out, Fit to page

### Book Details, Chapters and Annotated Pages/Notes/Bookmarks

#### C ProQuest Ebook Central<sup>™</sup>

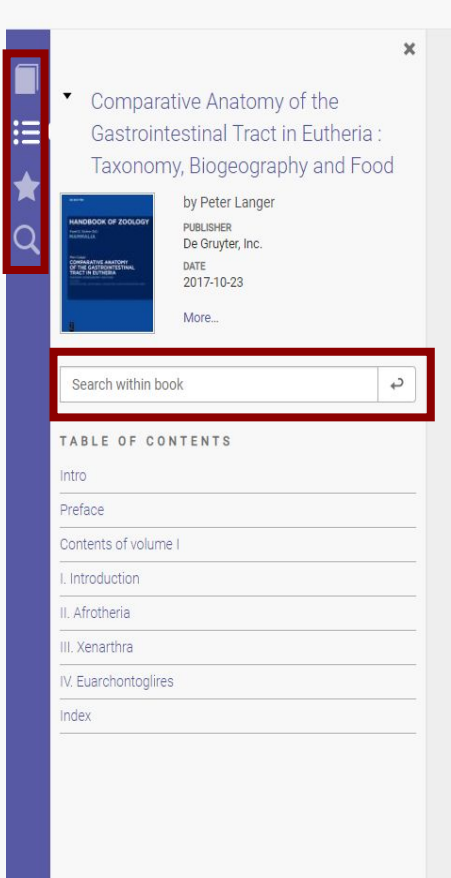

Introduction: The purpose of this text is to compile anatomical data for a handbook that deals with the post-oesophageal digestive tract of eutherian mammals. Over-specialisation should be avoided. Consideration of older scientific literature is not obsolete, but it should inform about the long tradition of often surprisingly exact anatomical studies, which have been partly forgotten and are therefore often not taken into account by modern researchers. Presentday knowledge of form and function of organ systems should keep in mind that insights are the product of a continuous evolutionary diversification. Therefore, it is necessary not only to describe anatomical complexity, but also to consider – if possible – morphological and functional developments.

### 

An effort like the present treatise is based on the cumulative scientific production of many investigators, who are listed in the table of references. In addition, a small group of investigators has made extraordinary contributions to our knowledge of the anatomy of the gastrointestinal

**Introduction**: The purpose of this text is to compile who benevolently stimulated my interest in comparative anatomical data for a handbook that deals with anatomy.

?

#### Outline of the following text

The text will cover 30 eutherian taxa – orders and suborders – that are listed in Tab. 1.1. The system of numbering is as follow: Illustrations and tables of the "Introductory remarks" start with "1", the superorder Afrotheria with "2", and those referring to the superorders Xenarthra, Euarchontoglires and Laurasiatheria with "3", "4" and "5"; the number "6" can be found at the beginning of numbers illustrating the "General discussion". The following numbers identify the consecutive sequence of figures within the superorders.

In chapters that deal with the anatomy of the gastrointestinal tract of different eutherian orders, the taxonomy and phylogeny together with accounts of biogeography, as well as food characteristics, are discussed. Scientific names of genera and species, as well as their common English names, will be taken from Wilson and Reeder (2005). Often, the original authors use a nomenclature that is now obsolete and will be avoided in this text. Artiodactyla and Cetacea are now grouped together as Cetartiodactyla. The two "historical" terms are still well established in the literature.

## Bookshelf

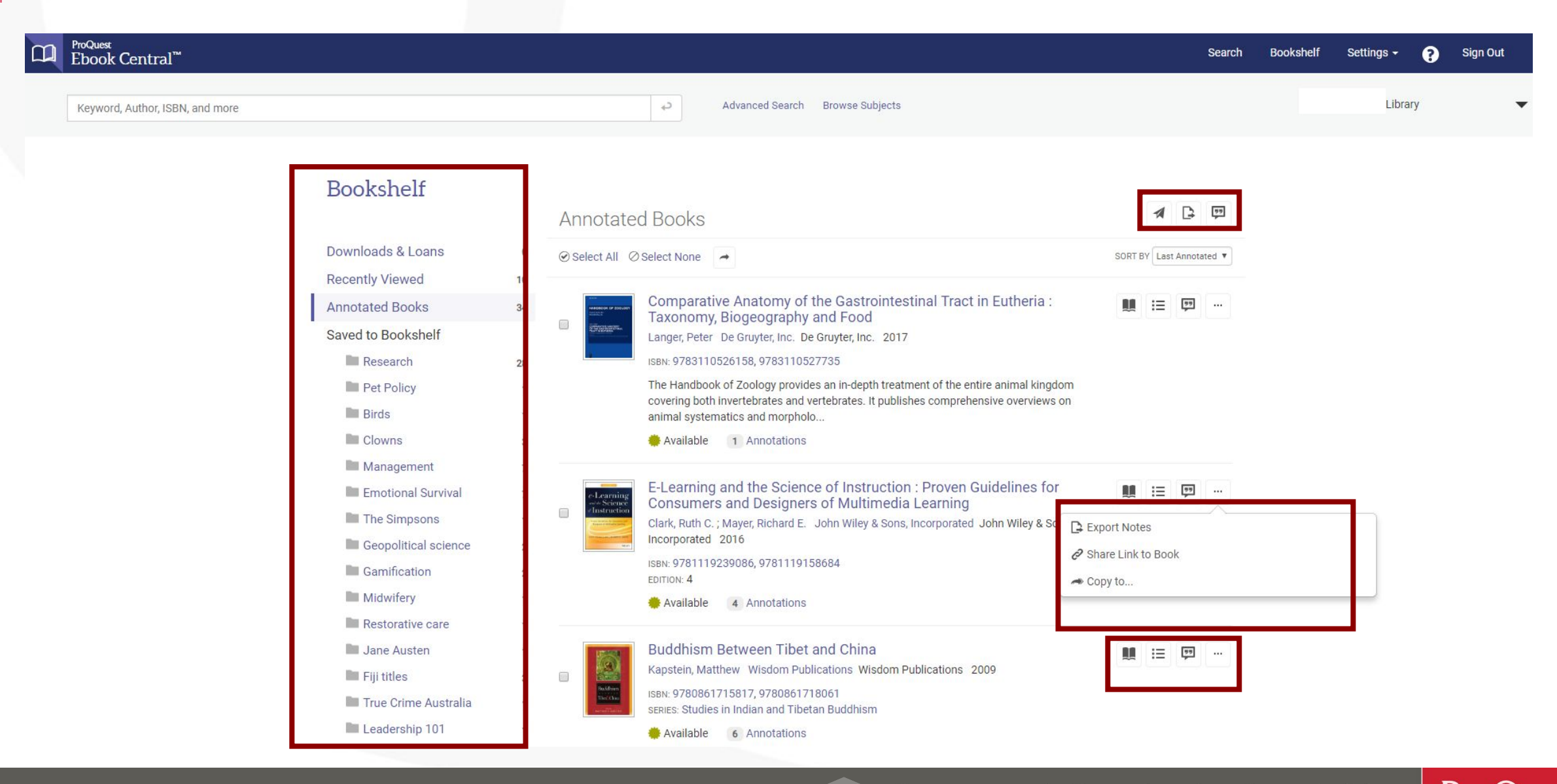

## **Full Download**

Return to Search Results

....

| Availability                                                                                                    |                                                                                                    | Book Details                                                                                                    |
|----------------------------------------------------------------------------------------------------|----------------------------------------------------------------------------------------------------|----------------------------------------------------------------------------------------------------|
| Vour institution has unlimited access to this book.  Read Online  Download Book Get all pages require free third-party software, Check out this book for up to 160 days.  Download PDF Chapter Get up to 132 pages, use any PDF software, does not expire.  Description This volume of the series Handbook of Zoology deals stomach, small lintestine, caecum and colon - in all eux anatomical studies as well as an extensive list of refe | pages remaining for copy (of 66)     pages remaining for PDF     print/chapter download (of 132)  with the anatomy of the gastrointestinal digestive tract - herian orders and suborders. It presents complications of ences, which makes widely discreased literature | TITLE<br>Comparative Anatomy of the Gastro<br>Tract in Eutheria<br>Sustru:<br>Taxonomy, Biogeography and Food                                                                                                    |
| equatible. Introductory sections to orders and subort<br>Show more<br>Table of Contents                                                                                                    | era dise notice to biology, favonomy, biogenoraphy and                                                                                                    | Gastrointesti<br>Taxonomy, B                                                                                                    |
| Intro<br>pp i-vi; 6 pages                                                                                                    | 📾 Download PDF   🛄 Read Online                                                                                                    | AND BOOK OF ZOOLOGY<br>HANDBOOK OF ZOOLOGY<br>PUT BARANCE<br>DE<br>DOWNLARY<br>ANTONNA CONTRACTOR<br>DE<br>DE                                                                                                    |
| Intro<br>pp I-it, 6 pages<br>Preface<br>pp vii-vii: 2 pages                                                                                                    | 👜 Download PDF 🛛 Read Online                                                                                                    | C MARRING OF 27 SOLDOF<br>Married Control of Control of C                                                                                                    |
| Intro<br>pp i+it 6 pages<br>Preface<br>pp vii-init 2 pages<br>Contents of volume 1<br>pp ix-ixt 12 pages                                                                                                    | Download PDF     Read Online     Download PDF     Read Online     Download PDF     Read Online                                                                                                    | Q Full Download                                                                                                    |
| Intro<br>pp i+it 6 pages<br>Preface<br>pp i+itil 2 pages<br>Contents of volume I<br>pp i+it: 12 pages<br>I. Introduction<br>pp 1-60; 60 pages                                                                                                    | Download PDF     Read Online     Download PDF     Read Online     Download PDF     Read Online     Download PDF     Read Online                                                                                                    | Q Public Control of 20000<br>Public Control of 20000<br>Public Control of 2 |
| Intro<br>pp i+it 6 pages<br>Preface<br>pp i+itil 2 pages<br>Contents of volume I<br>pp i+it: 12 pages<br>I. Introduction<br>pp 1-60; 60 pages<br>II. Afrotheria<br>pp 61-98: 38 pages                                                                                                    | Download PDF     Read Online     Download PDF     Read Online     Download PDF     Read Online     Download PDF     Read Online     Download PDF     Read Online     Download PDF     Read Online                                                                      | Q       Image: Control of the second second s                                                                                                    |
| Intro<br>pp i+it 6 pages<br>Preface<br>pp vii-itit 2 pages<br>Contents of volume I<br>pp ix:x: 12 pages<br>I. Introduction<br>pp 1-80; 60 pages<br>II. Afrotheria<br>pp 61-98; 38 pages<br>III. Xenarthra<br>pp 99-122; 24 pages                                                                                                    | Download PDF     Read Online     Download PDF     Read Online     Download PDF     Read Online     Download PDF     Read Online     Download PDF     Read Online     Download PDF     Read Online     Download PDF     Read Online     Download PDF     Read Online    | Q     Image: Control of the second second sec                                                                                                    |
| Intro<br>pp i+it 6 pages<br>Preface<br>pp vii-itil 2 pages<br>Contents of volume I<br>pp i+ix: 12 pages<br>I. Introduction<br>pp 1-60; 60 pages<br>II. Afrotheria<br>pp 61-98: 38 pages<br>III. Xenarthra<br>pp 99-122: 24 pages<br>IV. Euarchontoglires<br>pp 123-304; 182 pages                                                                                                    |                                                                                                    | C INTERPORT OF CONTROL OF CONTROL                                                                                                    |

Comparative Anatomy of the Gastrointestinal Tract in Eutheria SUBTITLE Taxonomy, Biogeography and Food ProQues Ebook Central<sup>™</sup>

> Comparative Anatomy of the Gastrointestinal Tract in Eutheria : Taxonomy, Biogeography and Food by Peter Langer PUBLISHER

De Gruvter, Inc

2017-10-23

0 17

ค

ø

0

Your loan for this book expires in 0 day(s) and

66 pages to copy ( of 66)

108 pages to print ( of 132)

DOWNLOAD ALLOWANCES

Your offline reader manages download allowances.

Your loan for this book expires in 0 day(s) and 23 hour(s).

### Full book download is available on the Book Details page and Read Online.

±

D

#### Introductory remarks, Xenarthra in general

According to Coombs (1983), the recent Xenarthra include animals with a wide range of habits: from digging, as developed in modern armadillos such as *Priodontes*, to climbing (= scansorial, for example, in Bradypus, Choloepus, Nyakatura et al., 2010), with some representatives capable of both terrestrial and arboreal locomotion (Tamandua). Diets range from insects and other animal matter to leaves and twigs. The sloths throughout their evolution seem to have been a plant-eating group. There is now little support for the establishment of a close relationship between Xenarthra and the Pholidota (pangolins) in a superorder Edentata (Rose and Emry, 1993); Xenarthra and Pholidota have to be separated (Shoshani and McKenna, 1998), based on morphological criteria and molecular data.

Loughry (2008), Xenarthra evolved two distinct orders within this superorder: (1) the Cingulata, exemplified by modern-day armadillos, which are noted for the armour covering their head, body, and tail, and their minimal, peglike teeth, and (2) the Pilosa, comprising

most of the Tertiary (Delsuc et al., 2001; McDonald and Naples, 2008). "Xenarthrans retain a large suit of purportedly primitive features" (Gaudin and Croft, 2015, page 623). The most basal xenarthrans were myrmecophageous diggers and/or burrowers, perhaps with some climbing facility. "The ecological diversification of Xenarthrans from a myrmecophagous ancestry into a variety of other dietary niches (herbivory, omnivory, and even carnivory) is another unique feature of this highly unusual clade" (page 630).

Wilson and Reeder (2005) give the following information on the quantitative composition of the superorder Xenarthra: There are two orders: the Cingulata (Armadillos) are grouped in one family with 9 genera and 21 species. However, Superina and Loughry (2015) write, based on According to the account presented by Vizcaíno and Abba et al. (2015): "...the Andean hairy armadillo, Chaetophractus nationi, is in fact not a distinct species but rather a high-altitude variant of C. vellerosus" (page 619). This means that there are now 20 species of armadillos, reducing the total number of xenarthran species to 30 instead of 31. The second order, Pilosa, comprises two suborders, the / . .. . ... . . .

ProQuest Better research. Better learning. Better insights.

## **Full Download**

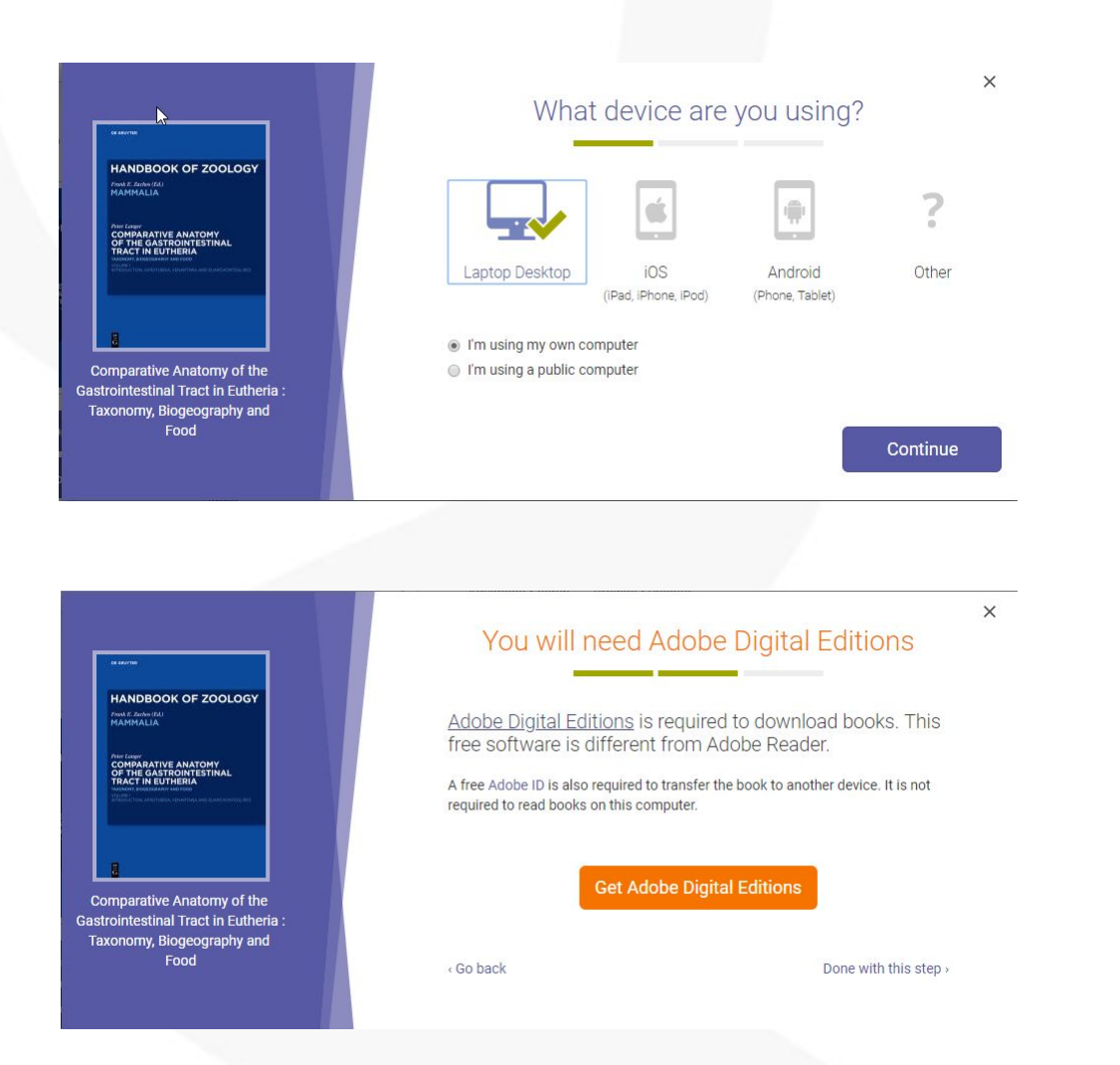

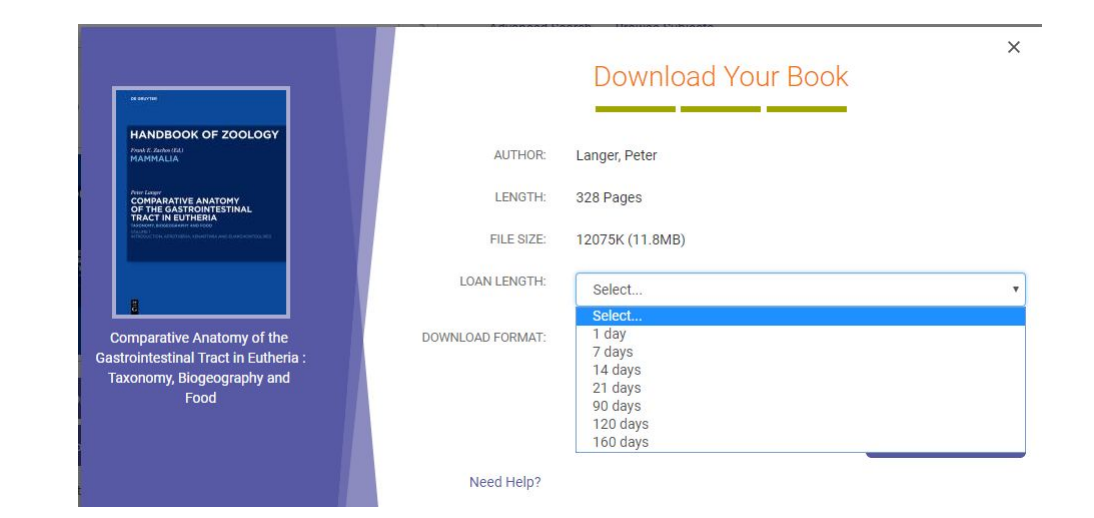

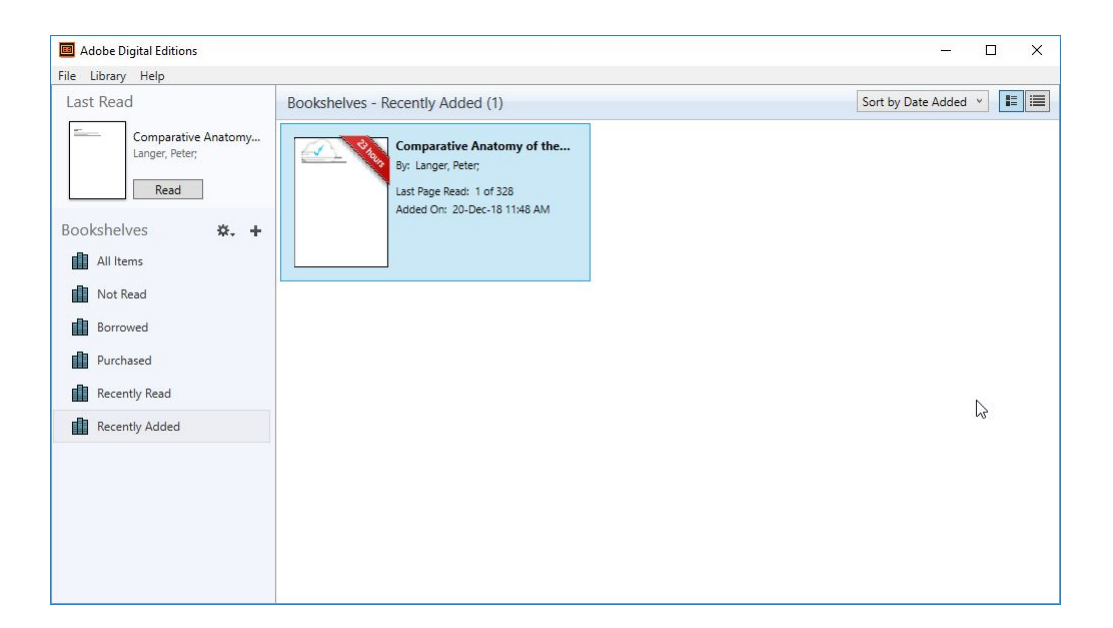

# **Additional Resources for Support**

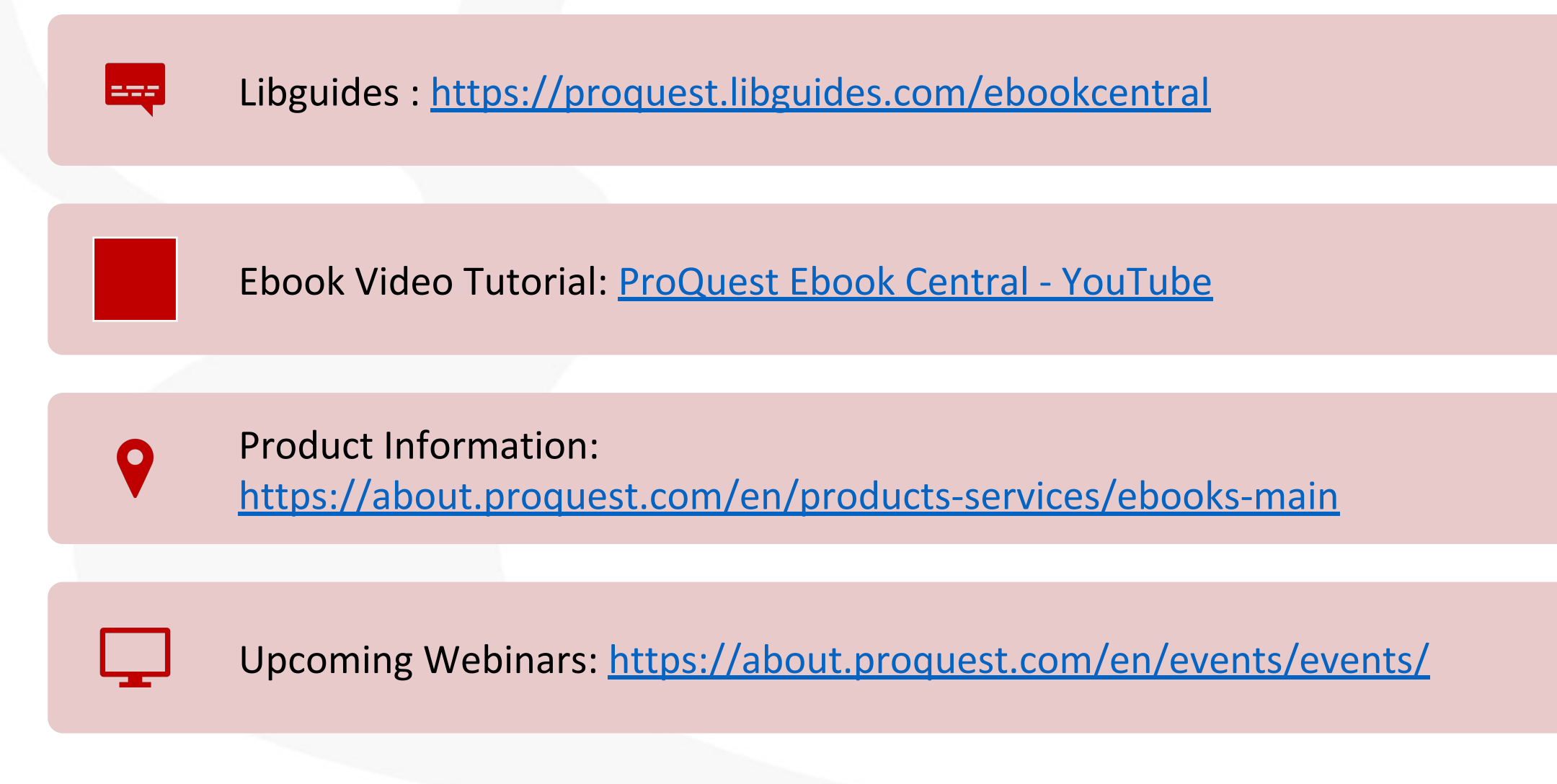

# **Thanks for Your Time**

Sanjay Rajan

Email: Sanjay.Rajan@proquest.com

Mobile: 9654355648

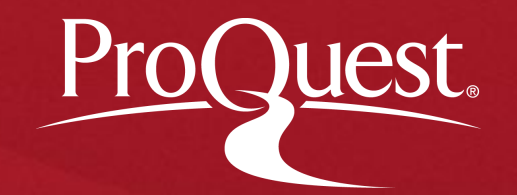